Di seguito le istruzioni per la redazione dei disciplinari dell'Economia Solidale trentina, che dovranno essere compilati prendendo a riferimento i **dati relativi all'anno solare 2018**. Per semplificare la compilazione del disciplinare, abbiamo copiato i dati inseriti nel 2018 all'interno del disciplinare 2019: verifica quindi i dati corretti e modifica solo quelli che sono cambiati rispetto al 2018!

Innanzitutto entra nel gestionale dei disciplinari, all'indirizzo https://aes.leader.it/

Inserisci poi login e password che hai utilizzato la prima volta che ti sei iscritto al gestionale. Se sono più di **180 giorni che non accedi** dovrai inserire una nuova password di **8 caratteri**, di cui almeno una lettera maiuscola, una lettera minuscola e un numero. Nel giro di qualche minuto ti arriverà una mail con la nuova password provvisoria, che dovrai inserire nel gestionale. Una volta inserita ti verrà **subito richiesto di sostituirla** con quella definitiva: dovrai quindi inserire la password provvisoria e due volte la nuova password definitiva (Figura 1)

| Æ        | Ec<br>Pro           | onomia Solidale Trentina<br>Ivincia Autonoma di Trento   |
|----------|---------------------|----------------------------------------------------------|
|          | Login:<br>Password: |                                                          |
|          |                     | Ho dimenticato la password<br>Registrazione nuovo utente |
| Figura 1 |                     |                                                          |

A questo punto accederai a una schermata iniziale: per accedere alla compilazione del disciplinare 2019, clicca sul menù "Elenco disciplinari" in alto a sinistra e scegli il settore di tua competenza (Figura 2).

| Home Autorizzazio     | ni   | Elenco disciplinari | Disciplinari | ? |                              |
|-----------------------|------|---------------------|--------------|---|------------------------------|
| Home Page applicazion | ne 🤉 | c                   |              |   |                              |
|                       |      |                     |              |   |                              |
|                       |      |                     |              |   | Economia Solidale Trentina   |
|                       |      |                     |              |   | Provincia Autonoma di Trento |
|                       |      |                     |              |   |                              |

Figura 2

Fatto ciò ti si aprirà una nuova schermata in cui, nella sezione di destra, troverai i tuoi dati identificativi. Posizionati e clicca con il cursore sul disciplinare relativo all'anno 2019 (Figura 3).

| egioma 🔯 💠 🖈 | Modifica Nuovi Salva Cancs | el. Stsel. XLS Da rec. 1 | DU           |
|--------------|----------------------------|--------------------------|--------------|
| sel Anno     | Descrizione dell'AES       | Codico Fircolo           | Stato        |
| DUP 2019     | Banca Popolare Etica       | 01029710280              |              |
| - DOP ZOIO   | panca Populare Elica       | 01029/10200              | Sottoscritto |
| 3 DUP 2017   | Banca Popolare Etica       | 01029710280              | Sottoscritto |

Così facendo ti compariranno nella pagina inferiore della schermata una serie di campi compilati in base ai dati inseriti nel 2018, composti da diverse cartelle che riportano le seguenti etichette: "Dati anagrafici", "Ecocompatibilità", "Trasparenza", "Buona occupazione", "Partecipazione", "Equità e solidarietà",... (Figura 4)

| Dati Anagrafici | Ecocompatibilità | Trasparenza     | Buona Occupazione                 | Partecipazione  | Equità e Solidarietà |
|-----------------|------------------|-----------------|-----------------------------------|-----------------|----------------------|
| er 1 / 1 (p)    | 1997 A           |                 | • • • • • •                       |                 | awa 🦉 Terit          |
| C               | eclinazione      |                 | Dati                              | a cura dell'AES |                      |
| A. Ragione soc  | ale              | Ragion<br>Banca | e sociale:<br>Popolare Etica      |                 |                      |
|                 |                  | Codice<br>Par   | fiscale: 01029710280<br>tita IVA: |                 |                      |

Figura 4

Cliccando su ciascuna etichetta ("Dati anagrafici", "Ecocompatibilità",...) ne visualizzerai i contenuti, che potrai modificare cliccando sull'icona "Modifica" posta sotto le varie etichette (Figura 5).

| Dati Anagrafici                     | Ecocompatibilità                 | Trasparenza     | Buona Occupazione                    | Partecipazione  | Equità e Solidarietà | Dichia |
|-------------------------------------|----------------------------------|-----------------|--------------------------------------|-----------------|----------------------|--------|
| Rec. 1 / 1 (5)                      | ( A                              | nnulla 🔀 Aggio  | ma 🕼 🗇 🏟 🛱                           | Modifica        | Salva 👯 Rec. 1       |        |
| E                                   | Declinazione                     |                 | Dati                                 | a cura dell'AES |                      |        |
| A. Ragione soc                      | iale                             | Ragior<br>Banca | ne sociale:<br>Popolare Etica        |                 | -                    |        |
|                                     |                                  | Codice<br>Par   | e fiscale: 01029710280<br>rtita IVA: |                 |                      |        |
| B. Indirizzo del                    | la sede legale                   | Via N.          | Tommaseo 7 - Padova                  |                 |                      |        |
| B1. Indirizzo de<br>operative in Tr | elle eventuali altre s<br>entino | edi Via Mi      | ilano 41 - Trento                    |                 |                      |        |
| Figura 5                            |                                  |                 |                                      |                 |                      | -      |

Nei contenuti troverai: la denominazione della "Declinazione" (es. 1.1.1 Utilizzo di energia termica ed elettrica da fonti rinnovabili), **la parte da compilare "Dati a cura dell'AES"** e la parte esplicativa delle "Note per la compilazione" (di cui invece non potrai compilare i campi presenti) (Figura 6).

| Declinazione                   | Dati a cura dell'AES                     |
|--------------------------------|------------------------------------------|
| A. Ragione sociale             | Ragione sociale:<br>Banca Popolare Etica |
|                                | Codice fiscale: 01029710280 Partita IVA: |
| B. Indirizzo della sede legale | Via N. Tommaseo 7 - Padova               |

Modifica i dati variati nella sezione "Dati a cura dell'AES" di **ciascun etichetta** e salvali ogni volta che vuoi uscire dall'etichetta che stai compilando, cliccando sull'icona "Salva", vicina a quella di "Modifica" che hai prima utilizzato. Se necessiti di modificare successivamente i dati inseriti, ripeti la stessa procedura appena evidenziata (Figura 7).

| Dati Anagrafici | Ecocompatibilità | Trasparenza     | Buona Occupazione                               | Partecipazione  | Equitá e Solidarietà | C |
|-----------------|------------------|-----------------|-------------------------------------------------|-----------------|----------------------|---|
| Rec. 1 / 1 (5)  | A                | nnulla 🕄 Aggio  |                                                 | Modific 💽       | Salva Rec. 1         |   |
| C               | Declinazione     |                 | Dati                                            | a cura dell'AES |                      |   |
| A. Ragione soc  | iale             | Ragior<br>Banca | ne sociale:<br>Popolare Etica                   |                 |                      |   |
|                 |                  | Codice<br>Par   | e fiscale: 01029710280<br>tita IVA: 01029710280 |                 |                      |   |

Figura 7

Ti segnaliamo che rispetto al disciplinare dell'anno scorso è stato inserito un nuovo campo nella sezione "Dati Anagrafici", in cui inserire il numero di Partita Iva (in caso di soggetti **senza partita Iva** inserire il codice 00000000000) (Figura 8).

| Declinazione       | Dati a cura dell'AES |    |
|--------------------|----------------------|----|
| A. Ragione sociale | Ragione sociale:     | 11 |
|                    | Banca Popolare Etica |    |
|                    | Partita IVA:         |    |

Figura 8

Una volta completato l'inserimento dei dati potrai verificarne la completezza cliccando sull'etichetta "Dichiarazione" (Figura 9):

| Dati Anagrafici | Ecocompatibilità | Trasparenza     | Buona Occupazione | Partecipazione | Equità e Solidarie | Dichiarazione | ocumenti |
|-----------------|------------------|-----------------|-------------------|----------------|--------------------|---------------|----------|
| Rec. 1 / 1 (5)  | ( <b>A</b> )     | nnulla 🔁 Aggior |                   | Salva 🔮 Rec    | 1                  |               |          |
|                 |                  |                 |                   |                |                    |               |          |

Figura 9

 se tutti i campi obbligatori sono stati compilati, la frase a sinistra "Campi obbligatori compilati" risulterà spuntata (Figura 10);

| Dati Anagrafici Ecocompatibilità | Trasparenza     | Buona Occupazione | Partecipazione | Equità e Solidarietà | Dichiarazione | Documenti |
|----------------------------------|-----------------|-------------------|----------------|----------------------|---------------|-----------|
| Campi obbligatori compilati: 🗹   | nnulla 🔁 Aggior |                   | Salva 🔮 Rec    | 1                    |               |           |
| Figura 10                        |                 |                   |                |                      |               |           |

 qualora NON tutti i campi obbligatori siano stati compilati la frase "Campi obbligatori compilati" NON risulterà spuntata (Figura 11).

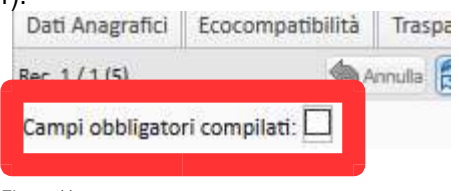

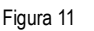

In questo caso dovrai rientrare in ciascuna etichetta ("Dati anagrafici", "Ecocompatibilità",...) e verificare la presenza di campi ancora da compilare che saranno evidenziati con il colore rosso (Figura 12);

| Dati Anagrafici            | Ecocompatibilità     | Trasparenza     | Buona Occupazione | Partecipazione  | Equità e Solidarietà |
|----------------------------|----------------------|-----------------|-------------------|-----------------|----------------------|
| Rec. 1 / 1 (5)             | <b>A</b>             | nnulla 🔁 Aggior |                   | Modifica 💽 S    | alva 🔮 Rec 🔟         |
| ſ                          | Declinazione         |                 | Dati              | a cura dell'AES |                      |
| 2.1.1 Sito inter<br>social | net e altri strument | Sito int        | ernet:            |                 |                      |

Sempre rimanendo nell'etichetta "Dichiarazione", qualora tutti i campi siano stati compilati, comparirà l'icona "INOLTRA IL DISCIPLINARE" (Figura 13).

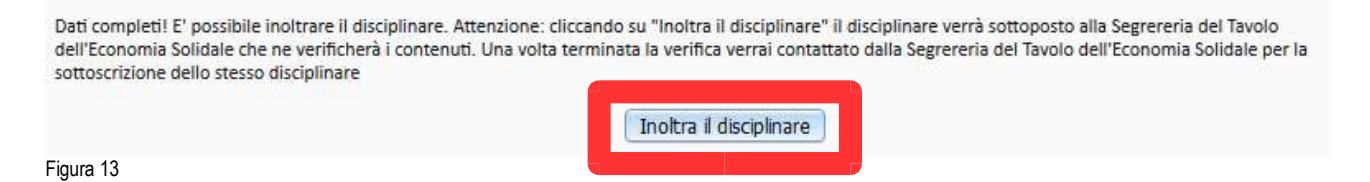

Cliccando su tale icona la Segreteria del Tavolo dell'Economia Solidale potrà verificare i dati contenuti e, successivamente, ti contatterà per la sottoscrizione del disciplinare inserito.

Il punteggio maturato sulle singole etichette, e quello complessivo, lo troverai nell'etichetta "Dichiarazione", a sinistra della schermata (Figura 14).

| Ecocompatib    | oilità: 2 (22 %) |
|----------------|------------------|
| Trasparenza:   | 6 (66 %)         |
| Buona occup    | azione: 3 (14 %) |
| Partecipazion  | ne:9 (100 %)     |
| Equità e solio | darietà:0 (0 %)  |
| Punteggio to   | tale: 20 / 48    |

Infine per uscire dal gestionale cliccare in alto a sinistra nel menù "Home" e scegliere "Esci": i dati verranno sempre salvati anche se la compilazione del disciplinare è incompleta (Figura 15).

| Home      | Autorizzazioni | Elenco disciplinari |
|-----------|----------------|---------------------|
| Figura 15 |                |                     |

Per qualsiasi dubbio o informazione scrivi a: segreteria@economiasolidaletrentina.it